## NGĂN CHẶN CÁC THƯ QUẤY RỐI

Bạn gia nhập một đội, nhóm, diễn đàn trực tuyến hay thành viên của một website, tất nhiên bạn phải cung cấp địa chỉ mail... Thế nhưng một số website "xấu" thường lợi dụng việc này để tung thư rác, các quảng cáo. Hậu quả là hộp mail của bạn thường bị tắc nghẽn vì

Ban gia nhập một đội, nhóm, diễn đàn trực tuyến hay thành viên của một website, tất nhiên ban phải cung cấp địa chỉ mail... Thế nhưng một số website "xấu" thường lợi dụng việc này để tung thư rác, các quảng cáo. Hâu quả là hộp mail của ban thường bi tắc nghẽn vì đầy thư rác. Làm sao đây? Trước hết, ban hãy kiểm tra thao tác remove đia chỉ mail của mình khỏi danh sách nhân mail đã đúng theo yêu cầu của diễn đàn, tổ chức hay website đó chưa, tránh việc vội vã kết luận họ là website "xấu". Các yahoo group thì có thao tác remove tên ban khỏi thành viên group. Các diễn đàn hoặc website tin tức thì thường ban chỉ cần không đánh dấu vào dòng "nhân các bản tin hoặc các thông báo" của diễn đàn trong phần thông tin tài khoản cá nhân. Còn nếu ban đã chắc chắn rằng mình đã làm đúng mà vẫn bi quấy rối, hãy đưa địa chỉ mail mà ban không muốn nhân thư vào danh sách thư rác, thư bi loc và nhờ các chương trình chống thư rác cản hô. Cu thể cách thức tiến hành như sau: Yahoo MailĐăng nhập vào hộp thư Yahoo, vào Options (nằm bên phải ở phía hơi trên màn hình). Ban bật chế đô gác Spam bằng cách click Spam Protection trong phần Mail Option theo tuần tự ba bước: Bước đầu tiên, khởi động Spam Guard. Xác định xem Spam Guard sẽ làm gì khi gặp thư rác. Yahoo Mail cho ban hai chon lưa là chép thư Spam vào thư mục Bulk hoặc xóa ngay lập tức. Thư trong Bulk sẽ tồn tại 30 ngày trước khi bị xóa (theo mặc định). Bước thứ hai, xác định thao tác kèm theo khi bạn dùng chức năng Mark Spam hoặc Not Spam khi muốn xác đinh môt thư có phải là thư rác hay không. Khi ban chon Mark Spam, chương trình sẽ tư đông add đia chỉ email của người gửi mà ban vừa đánh dấu vào danh sách block addresses và sẽ hành động theo như thao tác bạn định trong bước 1 mỗi khi gặp thư có địa chỉ nằm trong danh sách block addresses. Not Spam sẽ đưa mail trong Bulk vào Inbox. Bước thứ ba chỉ là xác đinh ban có muốn ngăn chăn việc hiển thi hình ảnh hay không. Đây đơn thuần chỉ là lý do bảo mật. Sau khi đã bật Spam Guard, bạn có thể vào "block addresses" cũng trong phần Mail Option để thêm vào danh sách của địa chỉ mail mà mình không muốn nhân hoặc có thể sử dụng chức năng Mark Spam. Vây là ban đã thoát khỏi phiền toái. Trong Gmail Cũng đăng nhập vào Gmail, vào phần Settings, ban chuyển đến phần Filter và click vào Create new fillter. Công cu loc này dưa trên năm đặc tính của thư gửi tới: From, To, Subject, Has the words, Doesn't have. Nếu thấy thư có đặc tính nằm trong bô loc, thư đó sẽ nằm trong danh sách và thi hành theo những thao tác mà ban sẽ xác lập. Để định những thao tác nào sẽ thi hành với thư nằm trong bô loc, ban tiếp tục click vào Next, và chon thao tác Skip the Inbox (đưa vào mục Spam), Star it (đánh sao), Apply the Label (đưa thư vào nhãn), Forward to (chuyển tiếp thư tới địa chỉ mail nào đó), Delete it (xóa). Như vậy bạn chỉ cần tao một bộ lọc (fillter) có dòng From là địa chỉ email của người mà ban không muốn nhân rồi chon thao tác thi hành là xóa thì sẽ không bao giờ thấy mail của người đó trong hộp thư của ban. Bạn cũng có thể dùng chức năng Report Spam trong Inbox để xác định thư là thư rác và không nhân trong các lần sau. Gmail cũng có một bộ lọc thư rác được cập nhật liên tục các địa chỉ phát tán thư rác. Trong mail Client như Outlook Express (OE) hoặc Microsoft Outlook (MO). Qui tắc: Dùng Message Rule để chặn tất cả các thư có địa chỉ gửi từ... thiết lập như sau: Trong MO, bạn vào Tools -> Rules and Alerts -> New Rules -> chon Start From A blank Rule và chon Check message when thay arrive -> Next -> đánh dấu From People or distribution list và click vào People or distribution list ở ô bên dưới, tiếp tục gõ địa chỉ email mà bạn muốn chặn vào dòng From -> Ok

rồi click vào Next chọn tiếp vào dòng Deleted it. Nếu bạn muốn có một sự loại trừ trong luật lọc mail của mình thì nhấn next và chọn điều kiện để loại trừ (tức là những mail cũng từ địa chỉ đó nhưng có thêm một điều kiện thì không nằm trong danh sách bị lọc). Click vào Finish nếu bạn nghĩ rằng đã đủ. Như vậy bạn sẽ không bao giờ bị các mail tại địa chỉ trên làm phiền. Trong OE cũng tương tự, bạn cũng vào Tools -> Message Rules và theo các bước tương tự như trên. Một điều cần lưu ý là khi bạn dùng mail client tức là bạn download mail từ một máy chủ mail nào đó về. Điều đó có nghĩa là trên thực tế hộp thư của bạn vẫn nhận được các "mail rác" này, nhưng bạn không download về máy mà thôi. Cách thức để chặn Mail rác triệt để nhất vẫn là thiết lập các bộ lọc ngay từ trên máy chủ. Điều này yêu cầu phải có sự can thiệp của bộ phận công nghệ thông tin của công ty bạn. Chúc bạn thành công và thoát khỏi được những phiền toái. TRẦN HUY